# CITI Registration 2025 cohort CUNY Research Scholars Program

### How to Register for the Research Ethics and Compliance Training

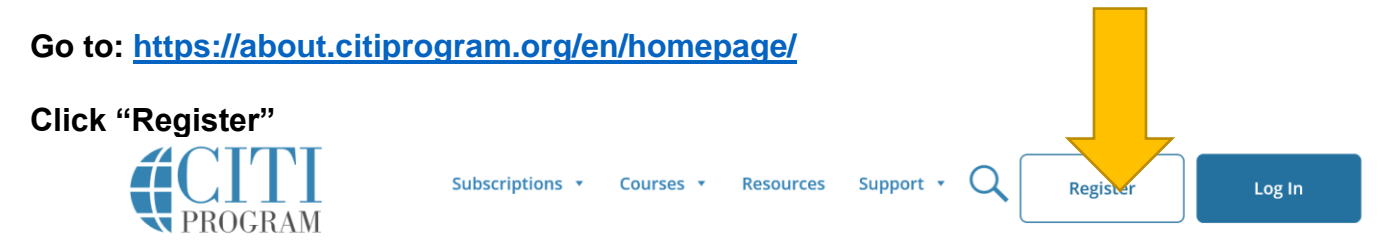

# **Research Ethics and Compliance Training**

#### Step 1: Select Your Organization Affiliation

| CITI - Learner Registration                                 |                                                                                                    |  |  |
|-------------------------------------------------------------|----------------------------------------------------------------------------------------------------|--|--|
| Steps: 1 2 3 4                                              |                                                                                                    |  |  |
| Select Your Organization Affiliation                        | Independent Learner Registration                                                                                                    |  |  |
| This action is for persons offiliated with a CiTI Departure |                                                                                                    |  |  |
| subscriber organization.                                    | Use this option if you are paying for your courses. This option is<br>for persons not affiliated with a CITI Program subscriber<br>organization, or who require content that their organization |  |  |

does not provide. Fees apply. Credit card payment with American Express, Discover, MasterCard or Visa is required.

Checks are not accepted.

a. Enter: City University of New York (CUNY)

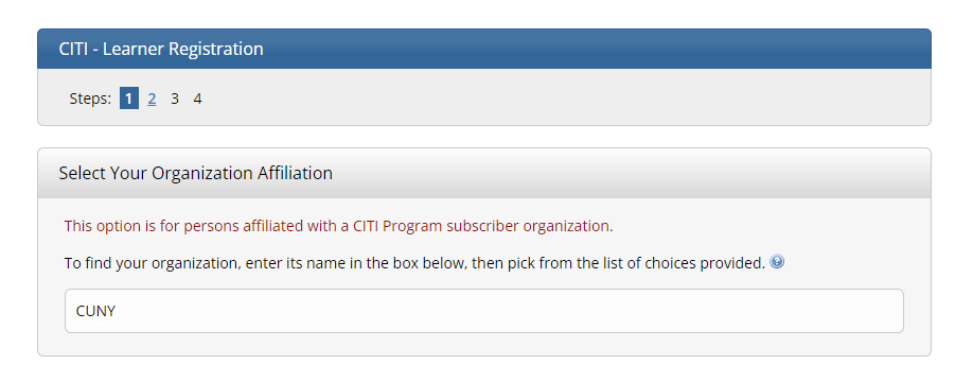

b. Read the "Terms of Service" and "Privacy Policy". Select "I Agree".

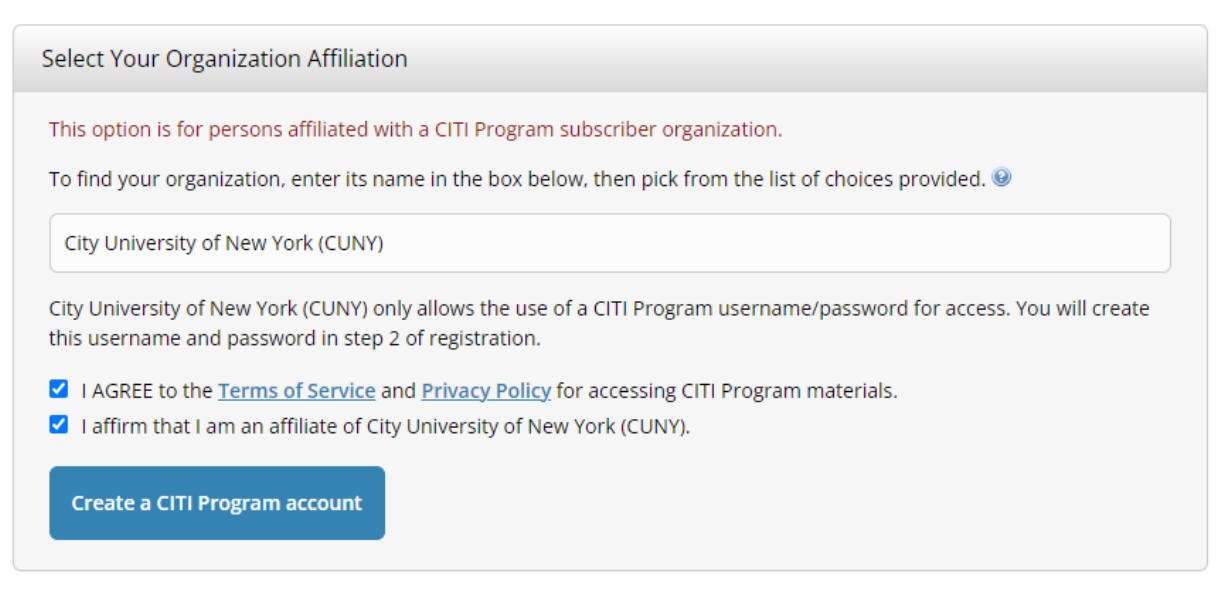

- c. Confirm that you are member of the CUNY system.
- d. Select > "Continue to Create Your CITI Program Username/Password"

#### **Step 2: Personal Information**

e. Complete all components. Use the email address that you most often.

| CITI - Learner Registration - City U                                            | niversity of New York (CUNY)                                                                                                    |
|---------------------------------------------------------------------------------|----------------------------------------------------------------------------------------------------|
| Steps: 1 2 3 4                                                                  |                                                                                                    |
|                                                                                 |                                                                                                    |
| Personal Information                                                            |                                                                                                    |
| * indicates a required field.                                                   |                                                                                                    |
| * First Name                                                                    | * Last Name                                                                                                    |
|                                                                                 |                                                                                                    |
| * Email Address                                                                 | * Verify email address                                                                                                    |
|                                                                                 |                                                                                                    |
|                                                                                 |                                                                                                    |
| We urge you to provide a second ema<br>access the first one. If you forget your | II address, if you have one, in case messages are blocked or you lose the ability to<br>username or password, you can recover that information using either email |
| address.                                                                        |                                                                                                    |
| Secondary email address                                                         | Verify secondary email address                                                                                                    |
|                                                                                 |                                                                                                    |
|                                                                                 |                                                                                                    |
|                                                                                 |                                                                                                    |
| Continue To Step 3                                                              |                                                                                                    |

Then "Continue to Step 3"

#### Step 3: Create Username and Password. Suggestion: Username = Firs

Username = FirstName.LastName Password = CRSP2025! (case sensitive)

| CITI - Learner Registration - City University of New York (CUNY)                                                                                                    |
|----------------------------------------------------------------------------------------------------|
| Steps: <u>1</u> <u>2</u> <u>3</u> 4                                                                                                    |
| Create your Username and Password                                                                                                    |
| * indicates a required field.                                                                                                    |
| Your username should consist of 4 to 50 characters. Your username is not case sensitive; "A12B34CD" is the same as<br>"a12b34cd". Once created, your username will be part of the completion report. |
| * User Name                                                                                                    |
|                                                                                                    |
| Your password should consist of 8 to 50 characters. Your password IS case sensitive; "A12B34CD" is not the same as<br>"a12b34cd".                                                                    |
| * Password * Verify Password                                                                                                    |
|                                                                                                    |
|                                                                                                    |
| Please choose a security question and provide an answer that you will remember. <b>NOTE: If you forget your login</b>                                                                                |
| mornaton, you will have to provide this answer to the security question in order to access your account.                                                                                             |
| * Security Question                                                                                                    |
|                                                                                                    |
| * Security Answer                                                                                                    |
|                                                                                                    |
|                                                                                                    |
|                                                                                                    |
| Continue To Step 4                                                                                                    |

Continue to Step 4. Please note: Step 4 has multiple components.

Step 4: Enter "Country of Residence" as United States or US (case sensitive) Skip the question about ORCID ID to your CITI Program. Also, *select your own answer* about contacting you about other CITI courses.

| CITI - Learner Registration - City University of New York (CUNY)                                                                                                    |
|----------------------------------------------------------------------------------------------------|
| Steps: <u>1</u> <u>2</u> <u>3</u> <u>4</u>                                                                                                    |
| * indicates a required field.                                                                                                    |
| Would you like to connect your ORCID <sup>®</sup> iD to your CITI Program account? 🥹                                                                                                    |
| D Connect your ORCID iD                                                                                                    |
| * Country of Residence                                                                                                    |
| Search for country: Enter full or partial name (e.g., "United States") OR your country's two or three character<br>abbreviation (e.g., "US", "USA"), then pick from the list of choices provided. |
| * May we contact you to provide information about other courses and services after you complete your CITI                                                                                         |
| Program coursework? 🥹                                                                                                    |
| ○ Yes<br>○ No                                                                                                    |
| Finalize Registration                                                                                                    |

Continue to "Finalize Registration"

#### Step 4 continued: Continuing Education Credits and Survey Request (CE/CMEs)

Select > "No" for Continuing Education Credits

Select > "Other Participants - Certificates of Participation"

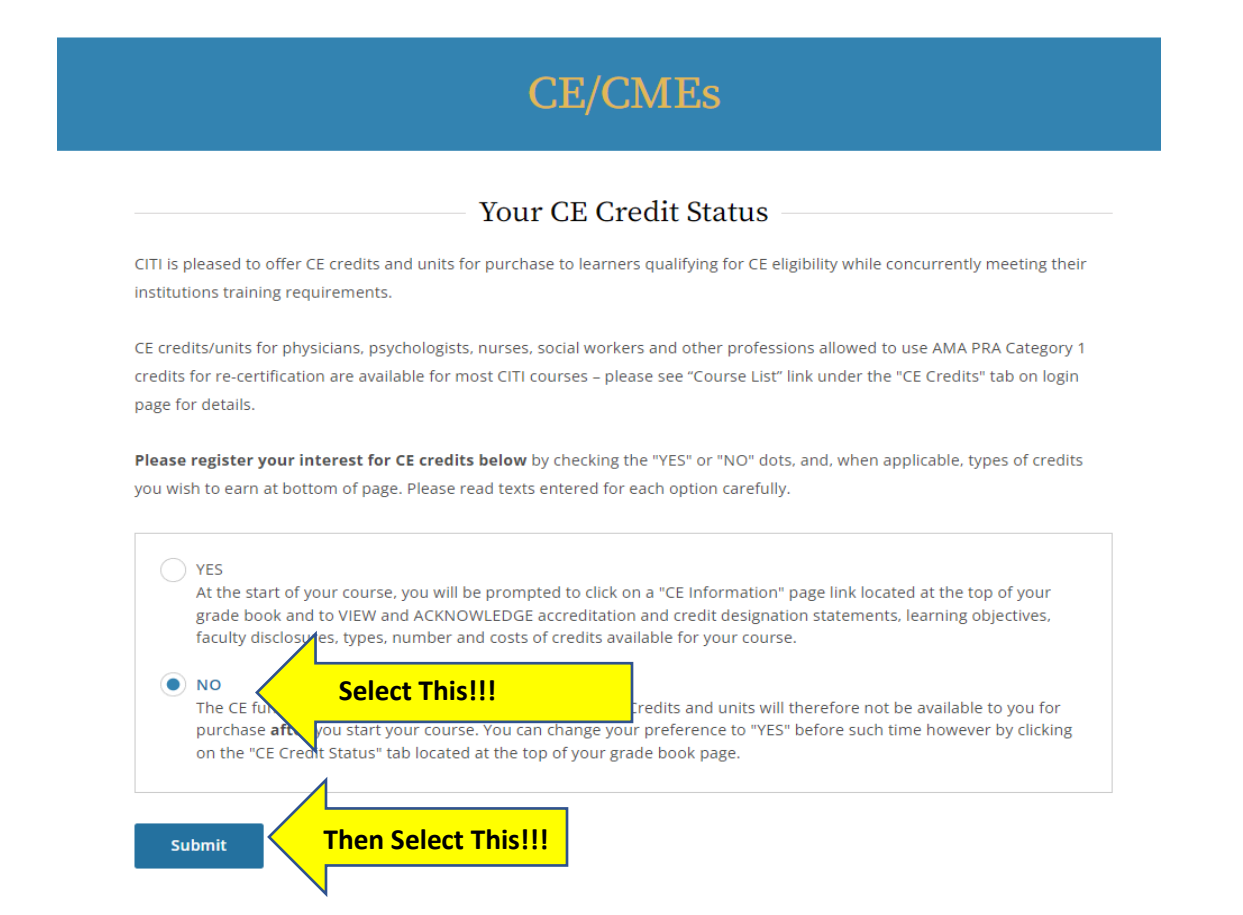

#### Step 4 continued: Affiliate with an Institution

For Institutional email address \*, use your KCC email address (FirstName.LastNamelast twoofEMPLID@students.kbcc.cuny.edu)

Select > Language Preference

For Primary Institution, Select > Kingsborough Community College Enter Address > 2001 Oriental Blvd, Brooklyn, New York 11235 Enter Office Phone Number > 718-368-5796 Enter > Your Highest Degree Enter > Your CUNY EMPL ID

You will only need to complete the statements with a red asterisk (\*)

# Select Curriculum City University of New York (CUNY)

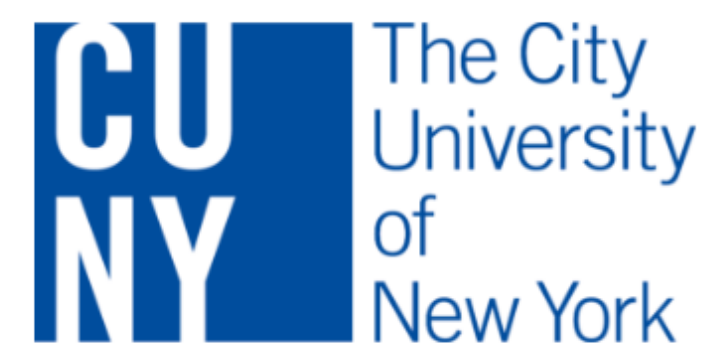

You will be provided a series of enrollment questions. Your responses will determine the curriculum for the courses you are going to take.

For questions regarding course requirements or question selections, please contact:

#### Human Research Protection Program Email: <u>HRPP@cuny.edu</u>. Phone: 646-664-8918 Website: <u>CUNY</u>. For technical support regarding the CITI Program Website please contact <u>CITI</u> <u>Program Support</u>. <u>View Instructions Page</u>

Please choose the best option below according to your needs.

#### This question is required. Choose all that apply.

Take the Responsible Conduct of Research course

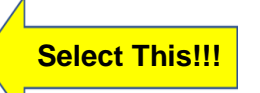

- Take the Export Compliance Course.
- Take the Conflict of Interest Course
- Take the Revised Common Rule Course

#### Scroll Down and Click "Next".

Select "CUNY Researchers"

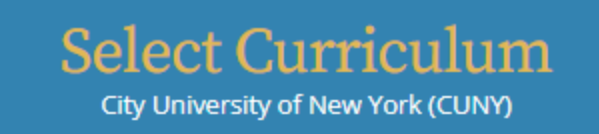

Please make your selection below to receive one of the courses in the Responsible Conduct of Research.

| This question is require | d. Choose one a | answer.        |   |
|--------------------------|-----------------|----------------|---|
| CUNY Researche           | ers 🖉           | Select This!!! |   |
| CUNY Administra          | ators           |                | I |
|                          |                 |                |   |
| Start Over               | Next            |                |   |

#### Click "Next".

You have completed your registration. You can select "Start Now" to begin the 9 modules.

| Melcome,<br>Add Institutional Affiliation<br>Register as Independent Learner                        |                                                  | (               | 0<br>Courses<br>Completed | Day of<br>Membership |
|----------------------------------------------------------------------------------------------------|--------------------------------------------------|-----------------|---------------------------|----------------------|
| Vou are now                                                                                         | enrolled in the course(s) you selected.          |                 |                           |                      |
| Vour registra                                                                                       | tion has been completed successfully.            |                 |                           |                      |
| Show Courses for:                                                                                   | City University of New York (CUNY)               | istitution List |                           |                      |
| City                                                                                                | University of New York (CUNY                     | ()              |                           |                      |
| Active Courses                                                                                      |                                                  | Learner Tools   |                           |                      |
| You have no active courses for                                                                      | or this Institution.                             |                 |                           |                      |
| Courses Ready to                                                                                    | Begin                                            | Learner Tools   |                           |                      |
| City University of New Yor<br>Responsible Cond<br>Stage 1 - Basic Course<br>0 / 9 modules completed | ג (CUNY)<br>uct of Research for CUNY Researchers | 5<br>Start Now  |                           |                      |

- Complete "The Assurance Statement" to begin the modules.
- Each module can be printed for the ease of reading, if you choose, or you have multiple tabs open with the reading and the questions.

Required Modules

| Complete all 9 required modules.                                   |            |       |       |
|--------------------------------------------------------------------|------------|-------|-------|
| Modules                                                            | Completed  | Score |       |
| Plagiarism (RCR-Basic) (ID 15156)                                  | Incomplete | -     | Start |
| Research, Ethics, and Society (ID 15198)                           | Incomplete | -     | Start |
| Authorship (RCR-Basic) (ID 16597)                                  | Incomplete | -     | Start |
| Collaborative Research (RCR-Basic) (ID 16598)                      | Incomplete | -     | Start |
| Conflicts of Interest and Commitment (RCR-Basic) (ID 16599)        | Incomplete | -     | Start |
| Data Management (RCR-Basic) (ID 20896)                             | Incomplete | -     | Start |
| Mentoring and Healthy Research Environments (RCR-Basic) (ID 20983) | Incomplete | -     | Start |
| Peer Review (RCR-Basic) (ID 16603)                                 | Incomplete | -     | Start |
| Research Misconduct (RCR-Basic) (ID 16604)                         | Incomplete | -     | Start |

All 2025 cohort scholars must also complete the nine (9) required modules and one (1) supplemental module *"Research Involving Human Subjects (RCR-Basic) (ID 13566)*".

# Supplemental Modules 🕖

| Modules                                                                | Completed  | Score |       |
|------------------------------------------------------------------------|------------|-------|-------|
| Environmental and Social Dimensions of Engineering Research (ID 12835) | Incomplete | -     | Start |
| Using Animal Subjects in Research (RCR-Basic) (ID 13301)               | Incomplete | -     | Start |
| Research Involving Human Subjects (RCR-Basic) (ID 13566)               | Incomplete | ·     | Start |

- Once you have completed all nine required modules, email a copy of your Certificate and Grade Report Form to <u>Frances.Samuel@kbcc.cuny.edu</u> or submit them to Frances Samuel in Room A-228.
  - You can also email Frances Samuel the web links associated the Certificate and Grade Report.
- Once these documents are received, a follow-up email will be sent to you with the formal application. Please remember, we are working on updating the current application. We will be sure to email the application as early as Monday August 5, 2024. Preference will be given in the order in which student submit their Research Ethics course certificate and grade completion reports.

If you have any questions about the onboarding/enrollment process, please do not hesitate to reach out.

The KCC CRSP TEAM 2025